新手入门必看:Vista中建立VPN连接 PDF转换可能丢失图片 或格式,建议阅读原文

https://www.100test.com/kao\_ti2020/245/2021\_2022\_\_E6\_96\_B0\_E 6 89 8B E5 85 A5 E9 c100 245031.htm Windows Vista大幅度 改进了网络功能,这让许多刚接触Vista系统的新手有些无所 适从。今天我们讲的就是在Vista系统中建立及管 理VPN(virtual private network,虚拟个人网络)连接的方法。 一、选择创建一个连接 点击"开始"菜单 "连接到",进 入"连接网络"对话框。这里显示系统当前所有的可用网络 连接,我们点击下部"设置连接或网络"链接进入。 我们需 要"选择一个连接选项",建立VPN连接就选择"连接到工 作区",点击"下一步"按钮继续。注:"选择一个连接选 项"提供了4类不同的连接选项,我们常见的ADSL连接、电 话拨号连接也通过在这里选择并新建。 连接到Internet: 可以 添加用于ADSL上网的PPPoE连接。 设置拨号连接:可以添加 传统的电话拨号上网连接。 二、拨号连接设置 接下来,我们 需要选择连接的方式,一般我们通过宽带上网,然后再接 入VPN服务器,所以我们一般选择"使用我的Internet连 接(VPN)"。下面你还要键入Internet地址,一般我们填 入VPN服务器的IP地址即可;目标名称,可以使用默认值, 这会作为标识VPN连接的名称。设置完成后,点击"下一步 "按钮继续。最后系统会转入新对话框,我们键入相关的" 用户名"、"密码",点击"连接"按钮就可以正式开始连 接VPN服务器了。 三、VPN连接日常管理 VPN连接建立好后 ,我们日常的拨号连接,依然可以采用点击"开始"菜单 "连接到"的方式调用。在"连接网络"中系统会自动列出

系统当前的可用连接,直接在列表中选择所需拨号连接即可 。不过"连接网络"中对于拨号连接的管理选项着实有限, 例如我们就不能在这里删除一个已有的拨号连接,下面我们 来看看管理的方法。在"连接网络"对话框中点击"打开网 络和共享中心"链接,进入"网络和共享中心",在左侧" 任务"列表中选择"管理网络连接".进入"网络连接"对 话框,这才是我们熟悉的网络连接管理模式啊:重命名、删 除、创建快捷方式、创建副本,一个都不少吧。Vista把拨号 连接做的比较复杂,我们新建一个连接都需要点击多次才可 以进入。这里建议大家把拨号连接创建到系统桌面上,这样 新建连接就非常方便了。鼠标选择相关连接,调用右键菜单 ,选择"创建快捷方式"。系统会自动弹出提示"Windows 无法在当前位置创建快捷方式,要把快捷方式放在桌面上吗 ?",点击"是"按钮完成创建。100Test下载频道开通,各 类考试题目直接下载。详细请访问 www.100test.com